# CleverGet Recorder 사용자 가이드

제품: <u>https://cleverget.org/kr/cleverget-recorder/</u> 다운로드 페이지: <u>https://cleverget.org/kr/downloads/cleverget-recorder.html</u> 사용자 가이드 페이지: <u>https://cleverget.org/kr/user-guide/cleverget-recorder.html</u>

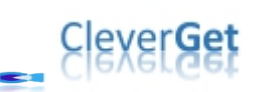

| CleverGet Recorder 사용자 가이드1                        |
|----------------------------------------------------|
| 간단한 소개                                             |
| CleverGet Recorder 와 CleverGet 동영상 Recorder 의 차이점5 |
| CleverGet Recorder 로 온라인 동영상을 무료로 녹화하는 방법6         |
| 1 단계: CleverGet Recorder 다운로드 및 설치6                |
| 2단계: 녹화 기본 설정 지정7                                  |
| 3 단계: 대상 동영상 재생8                                   |
| 4단계: 툴바에서 녹화 설정 조정9                                |
| 5 단계: 녹화 시작10                                      |
| 6단계: 녹화 확인11                                       |
| 일반 탭 "일반" 탭에서는 프로그램 UI 언어, 외관, 최대 다운로드 작업 수,       |
| 다운로드 디렉토리 등을 설정할 수 있습니다. 아래에서 자세한 내용을 확인           |
| 하세요:12                                             |

# Clever Get

#### 간단한 소개

CleverGet Recorder 는 온라인 동영상을 무료로 녹화할 수 있는 무료 스트 림 녹화기입니다. 녹화된 동영상은 최대 4K 해상도와 60fps 로 MP4/MKV 파 일로 저장할 수 있습니다. 이 무료 스트리밍 동영상 녹화기는 스트리밍 동 영상을 녹화하고, 라이브 스트림을 캡처하며, DRM 스트리밍 동영상까지 캡 처할 수 있습니다. 온라인 동영상을 녹화함으로써, 온라인 동영상을 무료 로, 워터마크나 기타 제한 없이 자유롭게 오프라인으로 감상할 수 있습니 다.

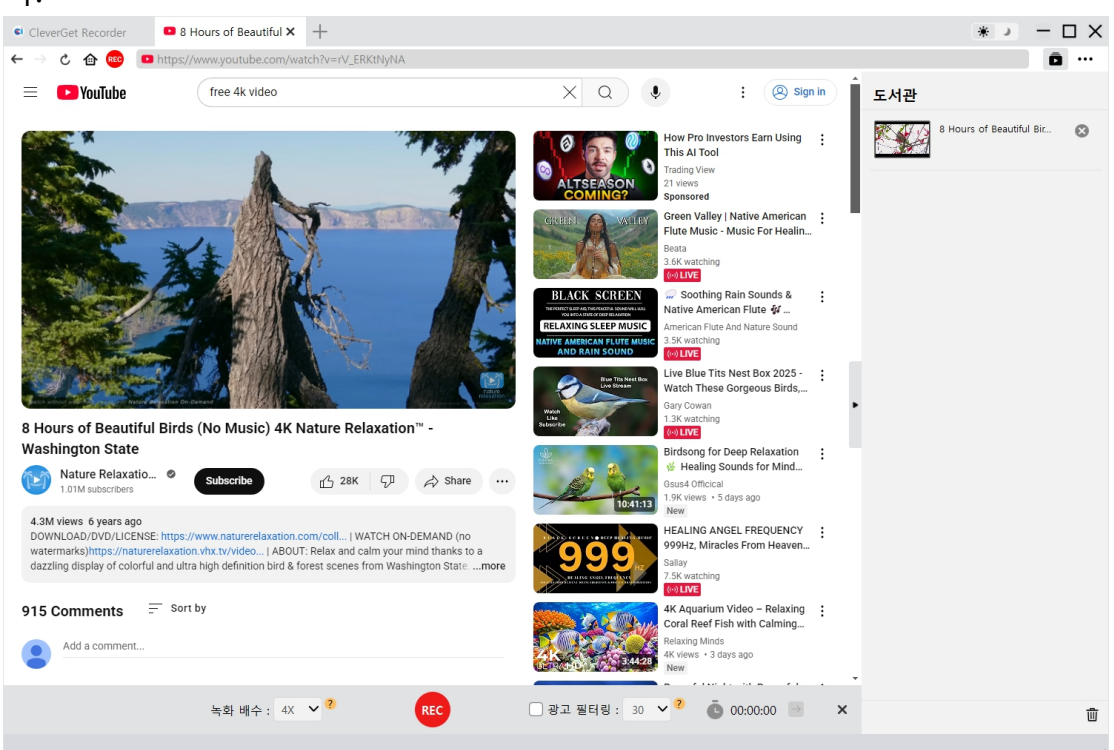

#### CleverGet Recorder 주요 기능:

1 온라인 동영상을 원본 화질로, 또는 최대 4K/2K/1080/720P 해상도와 60fps 로 녹화할 수 있습니다.

2.온라인 동영상을 1 배속 녹화 속도로 제한 없이 녹화할 수 있습니다.

3.CleverGet Recorder Pro 버전에서는 2배속, 3배속, 4배속 또는 5배속 고속 녹화를 통해 고속 녹화 기능을 체험할 수 있습니다.

4.온라인 동영상을 MP4/MKV 파일로 저장하여 다양한 미디어 플레이어와 기기에서 무제한 재생할 수 있습니다.

5.내부 광고 필터를 통해 원하는 대로 광고를 걸러내어 대부분의 스트리밍 플랫폼에 서 광고 없이 온라인 동영상을 녹화할 수 있습니다.

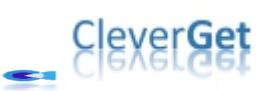

6.동영상과 오디오 모두 원본 품질 또는 원하는 품질로 녹화할 수 있습니다.

7.Amazon, Netflix, Disney+, Hulu, Max 등 다양한 스트리밍 사이트에서 DRM 스트리밍 동영상을 캡처할 수 있습니다.

8.선택한 오디오 트랙으로 온라인 동영상을 녹화할 수 있습니다.

9.녹화를 언제든지 중지하고 저장한 후, 원하는 시점에 다시 녹화를 시작할 수 있습니 다.

10.내장 브라우저를 통해 온라인 동영상을 직접 재생, 감상 및 녹화할 수 있습니다.

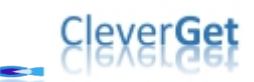

# CleverGet Recorder 와 CleverGet 동영상 Recorder 의 차 이점

CleverGet 는 두 가지 서로 다른 녹화 도구를 제공합니다: CleverGet Recorder 와 CleverGet 동영상 Recorder 입니다.

CleverGet Recorder 는 완전히 무료로 제공되는 스트리밍 동영상 녹화 프로그램이며, CleverGet 동영상 Recorder 는 무료 체험 버전을 제공하는 유료 스트리밍 동영상 녹 화 프로그램입니다.

CleverGet Recorder 는 독립 실행형 소프트웨어 프로그램인 반면, CleverGet 동영상 Recorder 는 CleverGet 에 내장된 모듈입니다.

또한, 이 두 스트리밍 동영상 녹화 도구는 녹화 속도와 그에 따른 녹화 길이에서도 차이를 보입니다.

아래 표를 확인하여 CleverGet Recorder 와 CleverGet 동영상 Recorder 의 자세한 차이점을 확인해보세요.

| 기능                 | CleverGet Recorder | CleverGet Video Recorder |
|--------------------|--------------------|--------------------------|
| 비용                 | 무료                 | 연간 \$59.95 또는 평생 사       |
|                    |                    | <b>용</b> \$99.95         |
| 온라인 동영상 1X 속도로     | 녹화 길이 제한 없음        | 무료 체험판: 최대 3분 녹          |
| 녹화                 |                    | 화                        |
| 온라인 동영상 2X, 3X, 4X | 녹화 길이 3분으로 제한      | 정식 등록판: 녹화 길이            |
| 또는 5X 속도로 녹화       |                    | 제한 없음                    |
|                    |                    | 만료판: 최대 3분 녹화            |
| 설치 방식              | 독립 설치              | CleverGet 설치에 통합됨        |

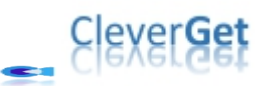

#### CleverGet Recorder 로 온라인 동영상을 무료로 녹화하는 방법

CleverGet Recorder는 1000개 이상의 동영상 공유 사이트에서 온라인 동영 상을 원본 화질 또는 4K/2K/1080P/720P 화질로 MP4/MKV 파일로 녹화하여 무제한 오프 라인 감상을 가능하게 해줍니다.

아래 단계에서는 CleverGet Recorder 로 온라인 동영상을 녹화하는 방법을 안내합니 다.

## 1 단계: CleverGet Recorder 다운로드 및 설치

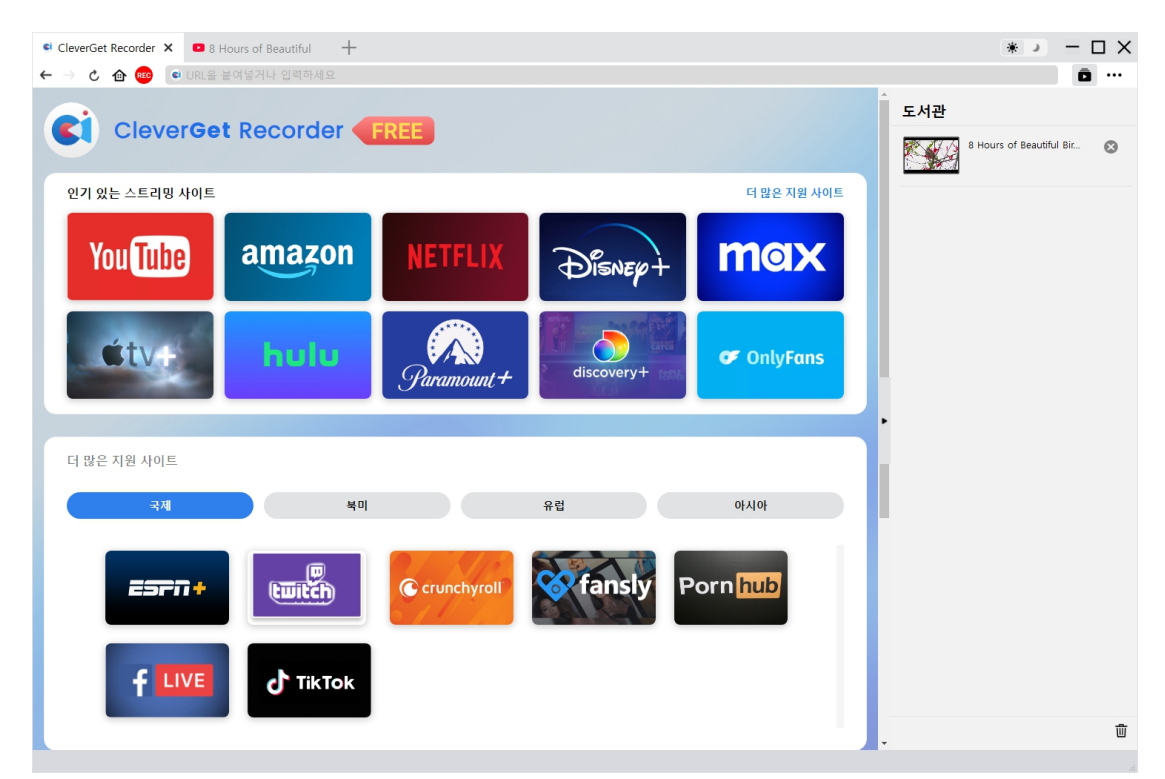

먼저, CleverGet Recorder 를 컴퓨터에 무료로 다운로드하여 설치하세요. 컴퓨터가 CleverGet Recorder 의 시스템 요구 사항을 충족하는지 확인해야 합니다.

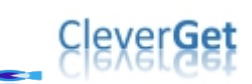

### 2 단계: 녹화 기본 설정 지정

| CleverGet Recorder × • 8 Hours of Beautiful | +            |                         |                           |          | •         | ко —            | $\Box \times$ |
|---------------------------------------------|--------------|-------------------------|---------------------------|----------|-----------|-----------------|---------------|
| ← → Ċ @  💿 URL을 붙여넣거나 입력하세요                 |              |                         |                           |          |           | ā               | • • • •       |
|                                             | EDEE         |                         |                           |          | 도서관       |                 |               |
|                                             |              |                         |                           |          | 8 Hours o | f Beautiful Bir | 8             |
| 인기 있는 스트리밍 사이트                              | 설정           |                         | 8                         | 이트       |           |                 |               |
|                                             | 일반           | 녹화                      | 기타                        |          |           |                 |               |
| You lube amazo                              | 형식:          | MP4 ¥                   |                           |          |           |                 |               |
|                                             | 해상도:         | 원본 💙                    |                           | <b>5</b> |           |                 |               |
| éty <del>t hulu</del>                       | 녹화 배수:       | 4X 🗸                    |                           |          |           |                 |               |
|                                             | 프레임 속도 :     | 원본 🗸                    |                           |          |           |                 |               |
|                                             | 오디오 샘플링 레이트: | 원본 🗸                    |                           |          |           |                 |               |
| 더 많은 지원 사이트                                 | 오디오 채널:      | 원본 🗸                    |                           |          |           |                 |               |
| 71                                          | 코딩:          | 소프트웨어                   | ~                         |          |           |                 |               |
|                                             | 녹화 저장:       | C:#Users#Moyea#Videos#C | :leverGet Recorder# 🛛 🚥 🖿 |          |           |                 |               |
|                                             |              |                         |                           |          |           |                 |               |
|                                             |              | ম্ব                     | 장 취소                      |          |           |                 |               |
|                                             |              |                         |                           |          |           |                 |               |
|                                             | DK           |                         |                           |          |           |                 |               |
|                                             |              |                         |                           |          | -         |                 | Ū             |

컴퓨터에서 CleverGet Recorder를 실행하세요. 오른쪽 상단에 있는 점 3개 아이콘(더 보기 옵션)을 클릭한 후, 드롭다운 메뉴에서 "설정(Settings)" 옵션을 선택하세요. 새로 나타난 설정 패널에서 "녹화(Record)" 탭을 열어 녹화 설정을 완료합니다. 여기 에는 "포맷(Format)", "해상도(Resolution)", "녹화 속도(Record speed)", "프 레임 속도(Frame rate)", "오디오 샘플링 레이트(Audio sample rate)", "오디오 채 널 (Audio channel)", "코딩(Coding)", 그리고 "녹화 파일 저장 위치(Save recording to)" 옵션이 포함됩니다. 모든 설정을 완료한 후 "저장(Save)" 버튼을 클 릭하여 설정을 저장하고 설정 패널을 종료하세요.

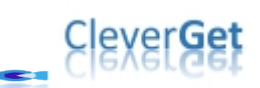

## 3 단계: 대상 동영상 재생

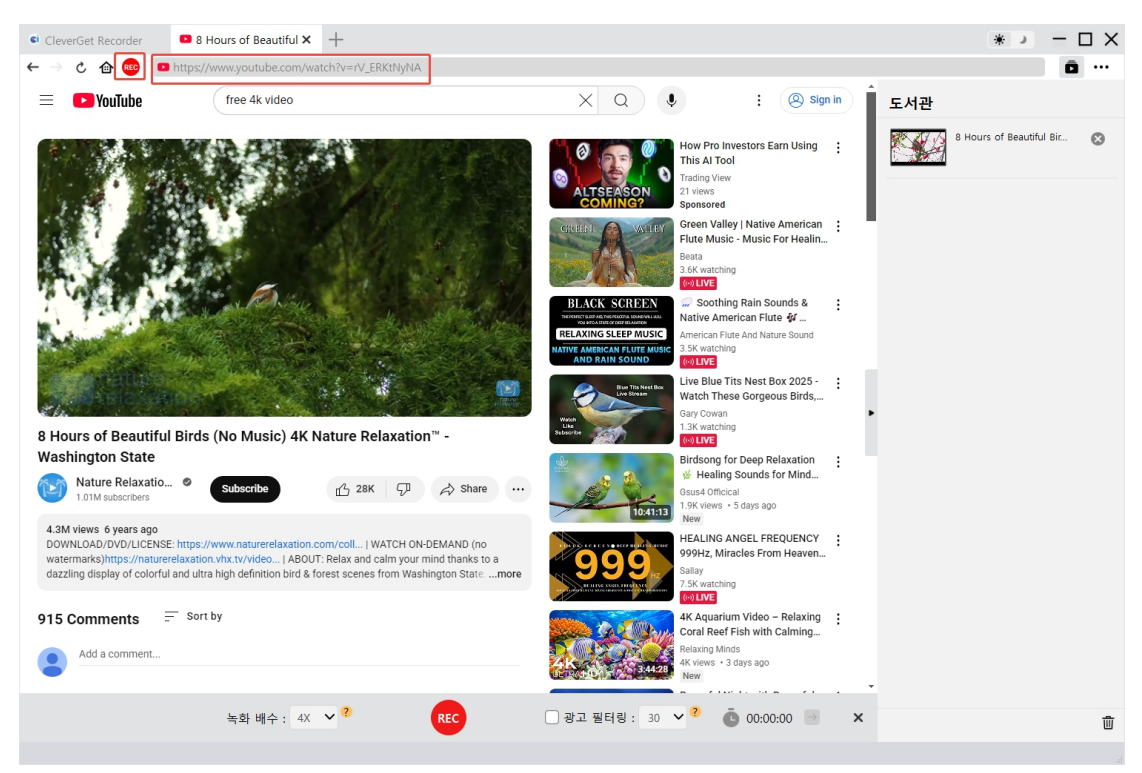

CleverGet Recorder 내에서 대상 동영상을 재생하세요. 재생 품질이 "자동(Auto)"으 로 설정되어 있지 않고, 녹화를 위한 올바른 오디오 트랙이 선택되어 있는지 확인하 세요. 주소 표시줄의 홈 아이콘 바로 옆에 빨간색 REC 아이콘이 표시됩니다. 이 아이 콘을 클릭하면 하단에 "녹화(Recording)" 툴바가 나타납니다.

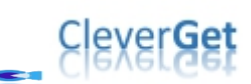

### 4 단계: 툴바에서 녹화 설정 조정

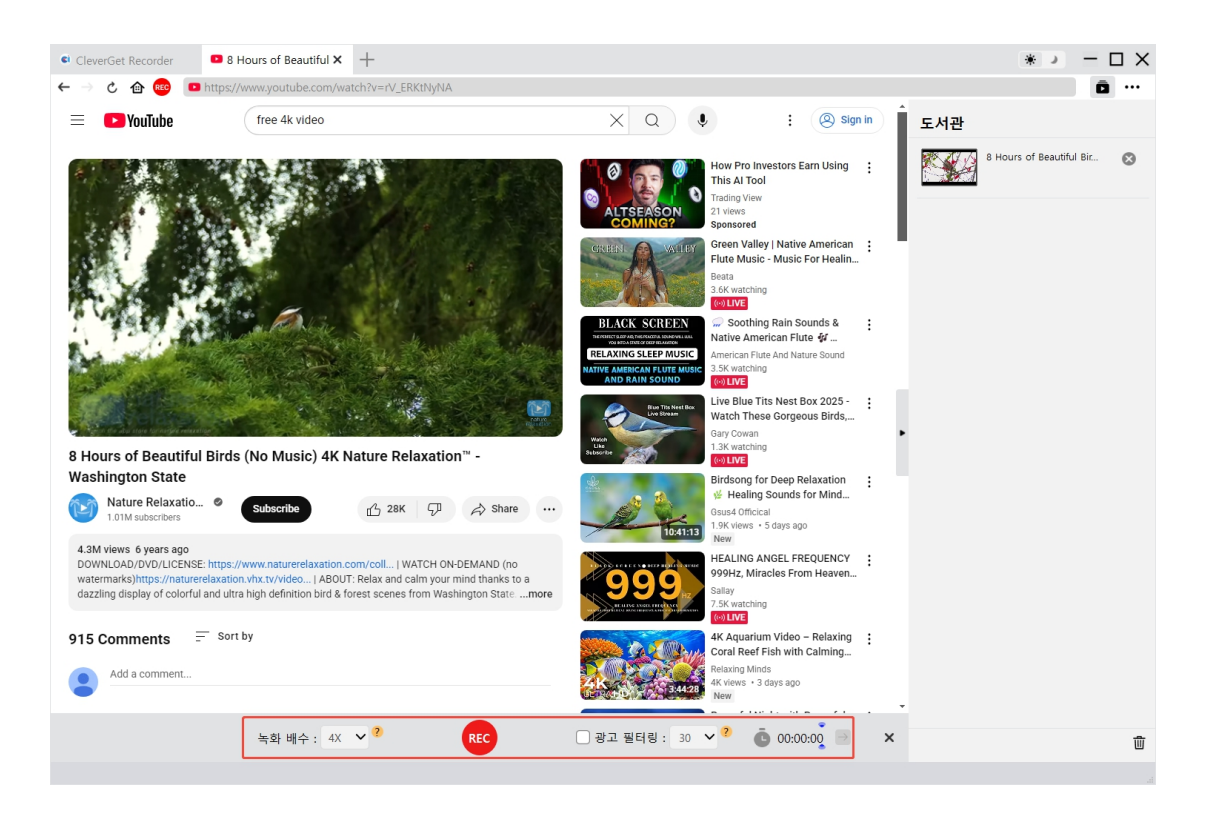

하단에 툴바가 나타나 녹화 속도와 광고 필터를 조정할 수 있습니다. 주의사항:

1.녹화 중 언제든지 "녹화 속도(Recording Speed)"를 변경할 수 있습니다. 녹화 속도 변 경은 즉시 적용됩니다.

2."광고 필터(Filter Ad)" 옵션을 체크/체크 해제하거나 광고 필터 시간을 언제든지 변 경할 수 있습니다. 변경 사항은 다음 광고 재생부터 적용됩니다.

3.녹화 속도를 높게 설정할수록 대상 동영상 재생이 끊길 수 있습니다. 동영상 재생이 끊기더라도 최종 녹화에는 영향을 주지 않습니다.

4.안정적인 녹화 품질을 위해 동영상 재생 품질을 "자동(Auto)"으로 설정하지 마세요. 가능한 경우 특정 동영상 재생 품질을 설정하세요.

"광고 필터(Filter Ad)" 기능은 베타 기능으로, 일부 스트리밍 서비스에서는 적용되지 않을 수 있습니다. 이 옵션을 체크 해제하면 CleverGet 이 광고가 포함된 상태로 대상 동영상을 녹화합니다.

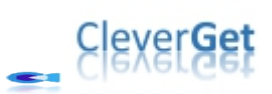

## 5 단계: 녹화 시작

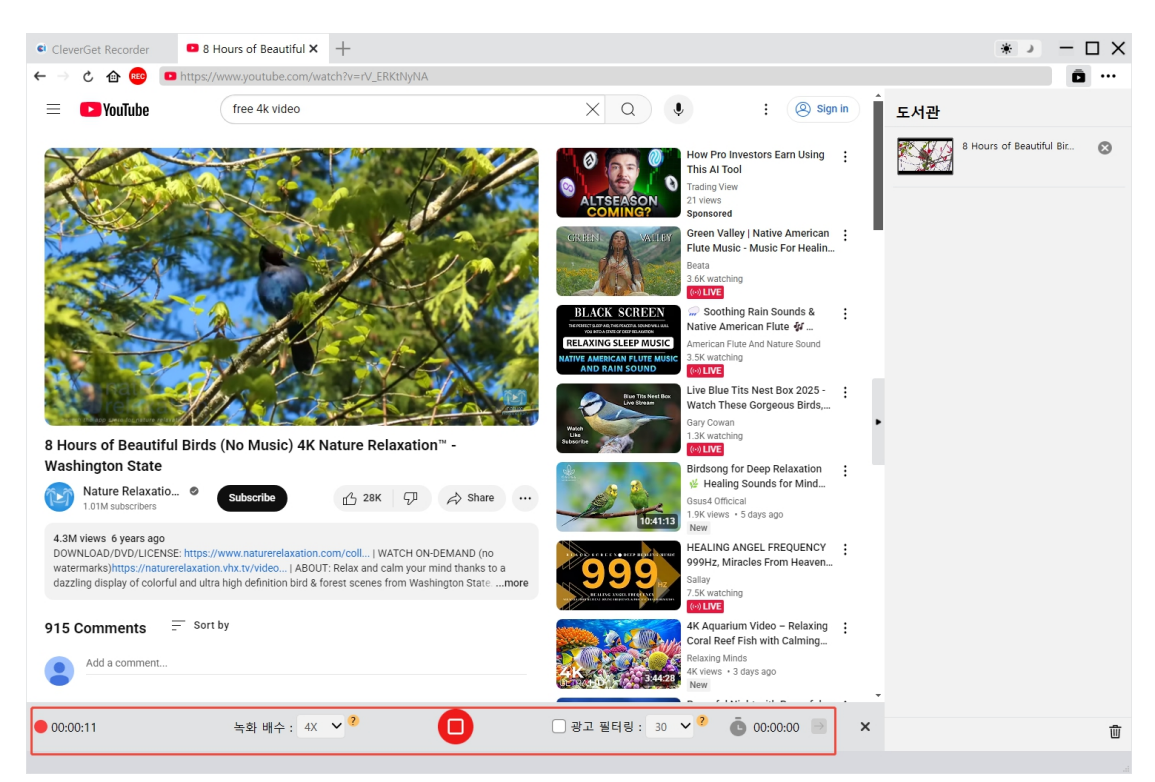

설정을 완료한 후, 재생 바를 원하는 시작 지점으로 이동시킨 다음 빨간색 REC 버튼 을 클릭하여 온라인 동영상 녹화를 시작할 수 있습니다.

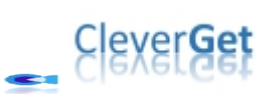

## 6단계: 녹화 확인

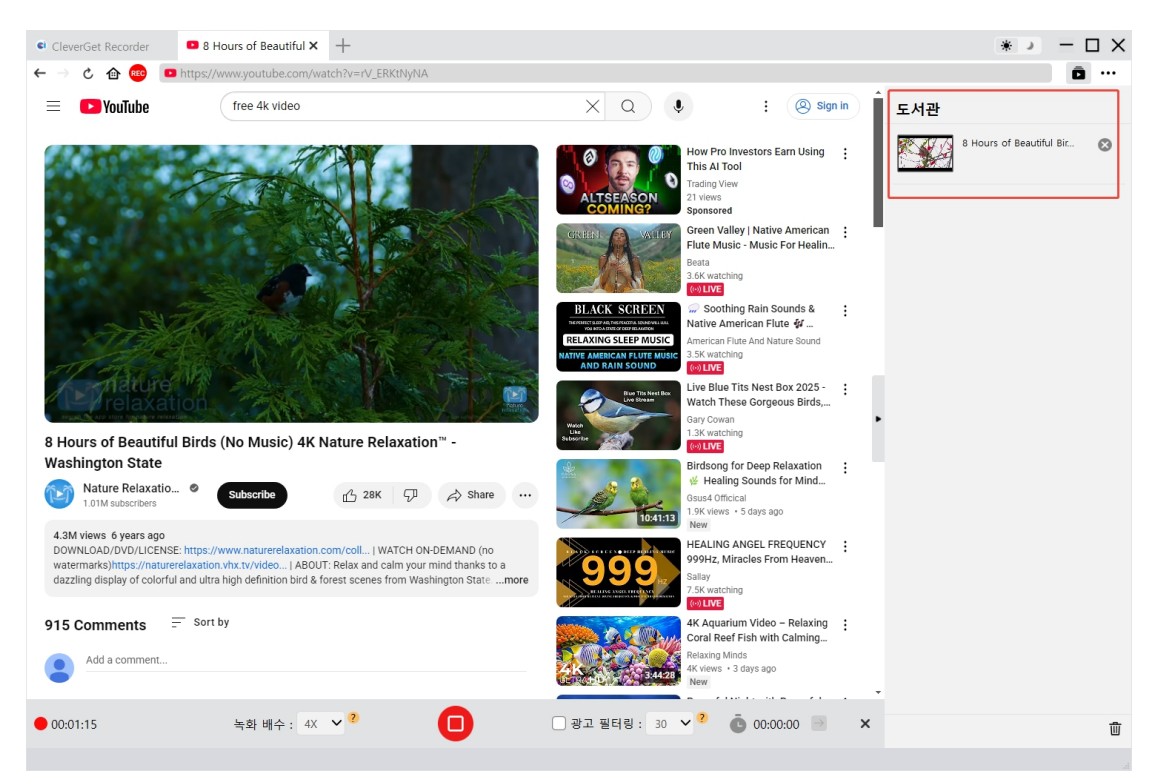

녹화 툴바에서 전체 녹화 과정을 확인할 수 있으며, 언제든지 녹화를 중지하고 다시 시작할 수 있습니다. CleverGet Recorder 는 녹화를 중지할 때마다 녹화 파일을 생성 합니다. 모든 녹화는 오른쪽 사이드바에서 확인할 수 있으며, 사이드바는 상단 오른 쪽 모서리의 "라이브러리" 아이콘을 클릭하여 열거나 숨길 수 있습니다. 여기에서 녹화 파일 썸네일의 "재생" 버튼을 클릭하여 기본 미디어 플레이어로 재생하거나, 파일 폴더를 열고, <u>Leawo Blu-ray Player</u>로 재생하거나, Blu-ray/DVD 에 굽거나, 삭제 하거나, 다운로드된 동영상의 웹페이지를 열 수 있습니다.

# Clexer Get

#### CleverGet Recorder 설정 방법

CleverGet Recorder 는 온라인 동영상을 녹화할 수 있도록 기본 설정을 모두 완료해 두었지만, 여전히 이러한 설정을 조정할 수 있습니다. 오른쪽 상단 모서리의 세 개 점 아이콘을 클릭하면 드롭다운 메뉴가 나타나며, 이 메뉴에는 여러 옵션이 포함되어 있습니다: 설정, 사용자 가이드, 지원, FAQ, 리뷰, 버그 보고서, 로그 폴더 열기, 정 보, 업데이트 확인. 필요한 도움을 받으려면 원하는 옵션을 클릭하세요.

| CleverGet Recorder X                   | * > - □                                | × |
|----------------------------------------|----------------------------------------|---|
| CleverGet Recorder FREE                | 도서관 세팅   8 H 자용자 가이드   8 H 지원          |   |
| 인기 있는 스트리밍 사이트 더 많은 지원 사이트             | FAQ<br>FAQ<br>8번 리뷰                    |   |
| YouTube amazon NETFLIX DESNEPT MAX     | 버규 보고서<br>로그 플더 밀기<br>에 관해서<br>업데이트 확인 |   |
| 다 많은 지원 사이트                            |                                        |   |
| 국제 북미 유럽 아시아                           |                                        |   |
| ESFIT+ C Crunchyroll C fansly Porn hub |                                        |   |
|                                        | •                                      | Ŵ |

드롭다운 메뉴에서 "설정" 옵션을 클릭하여 "설정" 패널로 들어갑니다.

#### 일반 탭

"일반" 탭에서는 프로그램 UI 언어, 외관, 최대 다운로드 작업 수, 다운로드 디렉토리 등을 설정할 수 있습니다. 아래에서 자세한 내용을 확인하세요:

**1.언어**: UI 언어를 영어, 중국어(간체), 일본어, 독일어, 한국어, 프랑스어 중에서 선택 할 수 있습니다.

**2.외관**: 라이트 모드와 다크 모드를 전환하거나, 주 인터페이스에서 "라이트/다크 모드 " 아이콘을 클릭하여 직접 변경할 수 있습니다.

**3.캐시**: 프로그램 브라우저 캐시 주소를 확인하고, 프로그램 충돌이나 멈춤 등의 문제 를 빠르게 해결하기 위해 캐시를 한 번의 클릭으로 지울 수 있습니다.

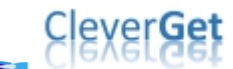

**4.새 탭**: 새 탭을 홈 페이지, 기본 페이지 또는 빈 페이지로 열도록 선택할 수 있습니다.

**5.매번 종료 시 브라우징 기록 삭제**: CleverGet Recorder 가 종료될 때마다 브라우징 기 록을 삭제하도록 설정할 수 있습니다.

| CleverGet Recorder × • 8 Hours of Beautiful + |                                                                     | *                               |
|-----------------------------------------------|---------------------------------------------------------------------|---------------------------------|
| ← → 🖒 ᡝ 🚥 🔍 URL을 붙여넣거나 입력하세요                  |                                                                     | ā ···                           |
| CleverGet Recorder FREE                       |                                                                     | 도서관<br>8 Hours of Reautiful Bir |
| 인기 있는 스트리밍 사이트 설정                             | × <sub>oje</sub>                                                    |                                 |
| Veutile amazor                                | 일반 녹화 기타                                                            | 8 Hours of Beautiful Bir 🚫      |
|                                               | 언어: 한국어 🗸                                                           |                                 |
|                                               | 외관 면한색 ✔<br>캐시 C:#Users#Moyea#AppData#Local#CleverGet Recorder ☆    |                                 |
|                                               | 새 탑: 홈페이지 🗸                                                         |                                 |
|                                               | https://aes.cleverget.tv/kr/cleverget-recorder/supported-site-list/ |                                 |
| 더 많은 지원 사이트                                   | ○ 나갈 때마다 브라우징 기록 지우기                                                |                                 |
| दम                                            |                                                                     | 1                               |
|                                               |                                                                     |                                 |
|                                               | 저장 취소                                                               |                                 |
|                                               |                                                                     |                                 |
|                                               |                                                                     |                                 |
|                                               |                                                                     | <b>ٿ</b>                        |

기록

"기록" 패널에서는 기록과 관련된 모든 설정을 할 수 있습니다. 아래 내용을 확인하 세요:

1.형식: 기록을 MP4 또는 MKV 파일로 저장할지 선택할 수 있습니다.

2.해상도: 기본 기록 해상도를 설정할 수 있으며, 최대 4K 해상도가 가능합니다.

3.기록 속도: 기본 기록 속도를 1X, 2X, 3X, 4X, 5X 중에서 선택할 수 있습니다.

**4.프레임 속도**: 온라인 동영상을 기록할 기본 프레임 속도를 선택할 수 있습니다. 기 본적으로 '원본'이 설정되어 있으며 추천됩니다.

**5.오디오 샘플링 속도**: 온라인 동영상을 기록할 기본 오디오 샘플링 속도를 선택할 수 있습니다. '원본'이 추천됩니다.

**6.오디오 채널**: 온라인 동영상을 기록할 기본 오디오 채널을 설정할 수 있습니다. '원 본'이 추천됩니다.

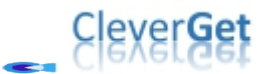

**7.코딩**: 기록을 소프트웨어 가속 코딩(CPU 코딩) 또는 하드웨어 가속 코딩(GPU 코딩, 가능할 경우)으로 인코딩할지 선택할 수 있습니다.

8.기록 저장 위치: 기록 파일을 저장할 경로를 확인하고 변경할 수 있습니다.

| CleverGet Recorder X 🕒 8 Hours of Beautiful | +            |                           |                       |     | *                        | ΠX |
|---------------------------------------------|--------------|---------------------------|-----------------------|-----|--------------------------|----|
| ← → Ĉ ๋ ጬ 📧 URL을 붙여넣거나 입력하세요                |              |                           |                       |     | Ō                        |    |
|                                             | EDEE         |                           |                       | 도서관 |                          |    |
| Clever Get Recorde                          |              |                           | <b>x</b>              |     | 8 Hours of Beautiful Bir | 0  |
| 인기 있는 스트리밍 사이트                              | 23           |                           | ∞ ₀                   |     | 8 Hours of Beautiful Bir | 8  |
|                                             | 일반           | 녹화                        | 기타                    |     | 9                        | •  |
| You Tube amazo                              | 형식:          | MP4 V                     |                       |     |                          |    |
|                                             | 해상도:         | 원본 🗸                      |                       |     |                          |    |
| ¢tv∔ hulu                                   | 녹화 배수:       | 4X 🗸                      |                       |     |                          |    |
|                                             | 프레임 속도 :     | 원본 💙                      |                       |     |                          |    |
|                                             | 오디오 샘플링 레이트: | 원본 💙                      |                       | •   |                          |    |
| 더 많은 지원 사이트                                 | 오디오 채널:      | 원본 🗸                      |                       |     |                          |    |
|                                             | 코딩:          | 소프트웨어                     | ~                     |     |                          |    |
| 국제                                          | 녹화 저장:       | C:\Users\Moyea\Videos\Cle | everGet Recorder# 🚥 🖿 |     |                          |    |
|                                             |              | تلاكم                     | 為个                    |     |                          |    |
|                                             |              |                           |                       |     |                          |    |
|                                             | ok           |                           |                       |     |                          |    |
|                                             |              |                           |                       |     |                          |    |
|                                             |              |                           |                       |     |                          | Ū  |
|                                             |              |                           |                       |     |                          |    |

#### 기타 탭

"기타" 탭을 열어 "자동 업데이트" 기능을 활성화하거나 비활성화하고,"업데이트 확인 " 드롭다운 패널에서 업데이트 확인 주기를 설정할 수 있습니다.

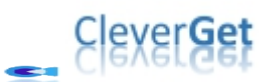

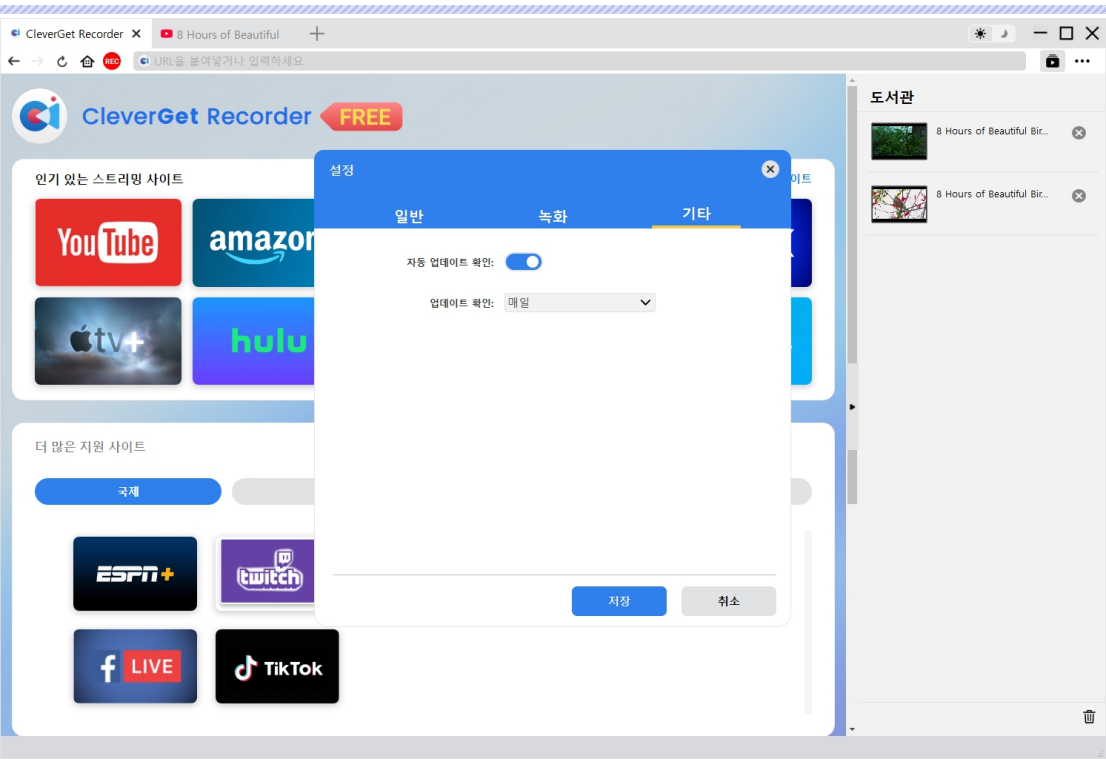

모든 설정이 완료되면 "저장" 버튼을 클릭하여 변경 사항을 저장하는 것을 잊지 마세 요.